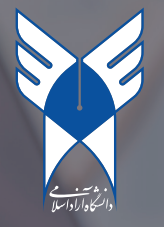

## ر اهنمابخش حامیان دانشگاه آز اد اسلامی

دسترسی شما به ایمیل کاربر حامی توسط واحد دانشگاهی شما صورت گرفته و حساب کاربری آن و کلمه عبور مربوطه در اختیار شما قرار میگیرد. هدف از این حساب کاربری در سرویس ایمیل دانشگاه آزاد اسلامی مدیریت و پیگیری درخواستهای دانشجویان و همچنین دسترسی متمرکز برای پیگیری ارتباطات شما میباشد.

 ۱. ابتدا در مرورگر خود آدرس mail.iau.ir را وارد کرده و با وارد کردن اطلاعات خواسته شده وارد حساب رایانامه خود شوید.

۲. برای مشاهده درخواست های دانشجویان آیکون نمایش داده شده را انتخاب فرمایید.

| <b>0 واحد کرمانشاہ</b><br>sup19200 | م جستجو Q           | 3                                         |                              | <ul> <li>Image: Image: Ima</li></ul> |               | د        |    |
|------------------------------------|---------------------|-------------------------------------------|------------------------------|----------------------------------------------------------------------------------------------------|---------------|----------|----|
| دریافتی                            | C                   |                                           |                              |                                                                                                    | >  10-1       | < >      | 1< |
| جديد                               | فرستنده             | رشته محل                                  | موضوع                        | وضعيت درخواست                                                                                                    | تاريخ         |          | ^  |
| بسته شده                           | abolfazl salarian • | كارشناسي پيوسته-مهندسی برق- كرمانشاه-3981 | تست شرح درخواست              | در حال انجام 🛑                                                                                                    | ۱۴:۰۶ ب.ظ     | Û        |    |
| رد شده                             | abolfazl salarian   | كارشناسي پيوسته-مهندسی برق- كرمانشاه-3981 | سطزطز                        | 🛑 جدید                                                                                                    | ١٣:١٢ ب,ظ     | 0        |    |
| در حال انجام                       | abolfazl salarian • | كارشناسي پيوسته-مهندسی برق- كرمانشاه-3981 | درخواست سر ترم آخر زدن 11:50 | 🛑 در حال انجام                                                                                                    | ۱۱:۵۲ ق.ظ     | Û        | -  |
|                                    | abolfazl salarian   | كارشناسي پيوسته-مهندسی برق- كرمانشاه-3981 | this is test for display     | 🛑 بسته شده                                                                                                    | ٥٥:۵٥ ق.ظ     | 0        |    |
|                                    | abolfazl salarian   | كارشناسي پيوسته-مهندسی برق- كرمانشاه-3981 | تست 9:28                     | 🛑 در حال انجام                                                                                                    | ۹:۵۷ ق.ظ      | 0        |    |
|                                    | abolfazl salarian   | كارشناسي پيوسته-مهندسی برق- كرمانشاه-3981 | this is test in 9:40         | 🛑 بسته شده                                                                                                    | ۹:۴۷ ق.ظ      | 0        | :  |
|                                    | abolfazl salarian   | كارشناسي پيوسته-مهندسی برق- كرمانشاه-3981 | تست خطا                      | جدید 📂                                                                                                    | ۱۸ اسفند ۱۴۰۳ | U        | -  |
|                                    | abolfazl salarian   | كارشناسي پيوسته-مهندسی برق- كرمانشاه-3981 | تست 4:41                     | 🛑 در حال انجام                                                                                                    | ۱۸ اسفند ۱۴۰۳ | 0        | :  |
|                                    | abolfazl salarian   | كارشناسي پيوسته-مهندسی برق- كرمانشاه-3981 | تست دو بار ارسال             | 🛑 در حال انجام                                                                                                    | ۱۸ اسفند ۱۴۰۳ | U        | -  |
|                                    | abolfazl salarian   | كارشناسي پيوسته-مهندسی برق- كرمانشاه-3981 | تست پاسخ دانشجو              | 🛑 در حال انجام                                                                                                    | ۱۸ اسفند ۱۴۰۳ | 0        |    |
|                                    | abolfazl salarian   | كارشناسي پيوسته-مهندسی برق- كرمانشاه-3981 | this is test for signature   | 🛑 بسته شده                                                                                                    | ۱۸ اسفند ۱۴۰۳ | U        |    |
|                                    | abolfazl salarian   | كارشناسي پيوسته-مهندسی برق- كرمانشاه-3981 | تست تست 11:50                | 🛑 بسته شده                                                                                                    | ۱۸ اسفند ۱۴۰۳ | 0        | :  |
|                                    | abolfazl salarian   | كارشناسي پيوسته-مهندسی برق- كرمانشاه-3981 | تست 9:13                     | 🛑 بسته شده                                                                                                    | ۱۸ اسفند ۱۴۰۳ | U        |    |
|                                    | abolfazl salarian   | كارشناسي پيوسته-مهندسی برق- كرمانشاه-3981 | test for signature           | جدید 🛑                                                                                                    | ۵۱ اسفند ۱۴۰۳ | 0        | :  |
|                                    | abolfazl salarian   | كارشناسي پيوسته-مهندسی برق- كرمانشاه-3981 | only test for dignature      | 🛑 بسته شده                                                                                                    | ۱۵ اسفند ۱۴۰۳ | 0        |    |
|                                    | shelfest scholog    | 0001                                      |                              |                                                                                                    |               | <b>A</b> |    |

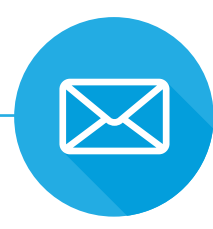

۳. پس از ورود به این بخش، درخواست های دریافتی از سمت دانشجویان در چهار بخش " درخواست های جدید" "درخواست های بسته شده"، "درخواست های رد شده" و "درخواست های در حال انجام" قابل مشاهده است که شما میتوانید با استفاده از تگ های رنگی از سمت راست صفحه آن ها را تفکیک نمایید.

| ىاە    | م جستجو Q           | 幸                                         |                              | <ul> <li>Image: Image: Ima</li></ul> |               | والتحويز الم | 4 |
|--------|---------------------|-------------------------------------------|------------------------------|----------------------------------------------------------------------------------------------------|---------------|--------------|---|
|        | C                   |                                           |                              |                                                                                                    | >  10-1       | <b>c</b> >   | < |
|        | فرستنده             | رشته محل                                  | موضوع                        | وضعيت درخواست                                                                                                    | تاريخ         |              | ì |
|        | abolfazl salarian • | كارشناسي پيوسته-مهندسی برق- كرمانشاه-3981 | تست شرح درخواست              | در حال انجام 🛑                                                                                                    | ۱۴:۰۶ ٻ.ظ     | 0            | : |
|        | abolfazl salarian   | كارشناسي پيوسته-مهندسی برق- كرمانشاه-3981 | سطزطز                        | جدید                                                                                                    | ۱۳:۱۲ ب.ظ     | 0            | : |
|        | abolfazl salarian • | كارشناسي پيوسته-مهندسی برق- كرمانشاه-3981 | درخواست سر ترم آخر زدن 11:50 | 🛑 در حال انجام                                                                                                    | ۱۱:۵۲ ق.ظ     | 0            | : |
| $\sim$ | abolfazl salarian   | كارشناسي پيوسته-مهندسی برق- كرمانشاه-3981 | this is test for display     | 🛑 بسته شده                                                                                                    | ه۵:۵۰ ق.ظ     | 0            | : |
|        | abolfazl salarian   | كارشناسي پيوسته-مهندسی برق- كرمانشاه-3981 | تست 9:28                     | 🛑 در حال انجام                                                                                                    | ۹:۵۷ ق.ظ      | 0            | : |
|        | abolfazl salarian   | كارشناسي پيوسته-مهندسی برق- كرمانشاه-3981 | this is test in 9:40         | 🛑 بسته شده                                                                                                    | ۹:۴۷ ق.ظ      | 0            | : |
|        | abolfazl salarian   | كارشناسي پيوسته-مهندسی برق- كرمانشاه-3981 | تست خطا                      | 🗖 جدید                                                                                                    | ۱۸ اسفند ۱۴۰۳ | 0            | : |
|        | abolfazl salarian   | كارشناسي پيوسته-مهندسی برق- كرمانشاه-3981 | تست 4:41                     | 🛑 در حال انجام                                                                                                    | ۱۸ اسفند ۱۴۰۳ | 0            | : |
|        | abolfazl salarian   | كارشناسي پيوسته-مهندسی برق- كرمانشاه-3981 | تست دو بار ارسال             | 🛑 در حال انجام                                                                                                    | ۱۸ اسفند ۱۴۰۳ | 0            | : |
|        | abolfazl salarian   | كارشناسي پيوسته-مهندسی برق- كرمانشاه-3981 | تست پاسخ دانشجو              | 🛑 در حال انجام                                                                                                    | ۱۸ اسفند ۱۴۰۳ | 0            | : |
|        | abolfazl salarian   | كارشناسي پيوسته-مهندسی برق- كرمانشاه-3981 | this is test for signature   | 🛑 بسته شده                                                                                                    | ۱۸ اسفند ۱۴۰۳ | 0            | : |
|        | abolfazl salarian   | كارشناسي پيوسته-مهندسی برق- كرمانشاه-3981 | تست تست 11:50                | 🛑 بسته شده                                                                                                    | ۱۸ اسفند ۱۴۰۳ | 0            | : |
|        | abolfazl salarian   | كارشناسي پيوسته-مهندسی برق- كرمانشاه-3981 | تست 9:13                     | 🛑 بسته شده                                                                                                    | ۱۸ اسفند ۱۴۰۳ | 0            | : |
|        | abolfazl salarian   | كارشناسي پيوسته-مهندسی برق- كرمانشاه-3981 | test for signature           | جدید                                                                                                    | ۱۵ اسفند ۱۴۰۳ | 0            | : |
|        | abolfazl salarian   | كارشناسي پيوسته-مهندسی برق- كرمانشاه-3981 | only test for dignature      | 🛑 بسته شده                                                                                                    | ۱۵ اسفند ۳۰۱۴ | 0            | : |
| 1      |                     |                                           |                              |                                                                                                    |               | <b>A</b>     |   |

۴. حال با کلیک روی هر درخواست می توانید یا پاسخ دانشجو را بدهید، و یا درخواست را برای شخص دیگری ارسال نمایید.

| ۲< < | كارشناسي پيوسته-مهندس برق- كرمانشابه-3981                                                                                                    | رشته محل                                                             | های دریافتی<br>های جدید   |
|------|----------------------------------------------------------------------------------------------------|----------------------------------------------------------------------|---------------------------|
|      | 📲 CC / BCC 🔯 🖉 0062909903@eeuir                                                                                                    |                                                                      | معلی بسته<br>های بسته شده |
| :    |                                                                                                    | سطزطز                                                                | های رد شده                |
| :    | 🚽 درخواستعای جدید 🌑                                                                                                    | وضعيت درخواست                                                        | های در حال انجام          |
| :    | 0082909903759429                                                                                                    | کد پیگیری                                                            |                           |
| 1    |                                                                                                    | , iii                                                                |                           |
|      |                                                                                                    | <u>ہ</u> ج                                                           |                           |
|      | دَنِ نَرْ حَالَتَدَنَ<br>boolfazi<br>نيمه 19 است 12:50 14:01<br>نزا                                                                                                    | از: "<br>salarian از: "کارتداسی یو<br>ارسال شد: 'لِک<br>موضوع: 'سلزم |                           |
| :    |                                                                                                    | امضاها 👻                                                             |                           |
|      | ن الدي الم المستقد من المستقد من المستقد من المستقد الذي المن المستقد من المستقد من المستقد من المستقد من المستقد المالي المستقد من المستقد المالي المستقد من المستقد المالي المستقد من المستقد من المستقد المالي المستقد من المستقد من المستقد المالي المستقد من المستقد من من المستقد من المستقد من المستقد من<br>مستقد من المستقد من المستقد من المستقد من المستقد من المستقد من المستقد من المستقد من المستقد من المستقد من المستقد من المستقد من المستقد من المستقد من المستقد من المستقد من المستقد من المستقد من المستقد من المستقد من المستقد من المستقد من المستق<br>المستقد من المستقد من المستقد من المستقد من المستقد من المستقد من المستقد من المستقد من المستقد من المستقد من المستقد من المستقد من المستقد من المستقد من المستقد من المستقد من المستقد من المستقد من المستقد من المستقد من المستقد من المستقد من المستق<br>مستقد من المستقد من المستقد من المستقد من المستقد من المستقد من المستقد من المستقد من المستقد من المستقد من المستقد من المستقد من المستقد من المستقد من المستقد من مستقد من الم<br>مستقد من المستقد من مستقد من المستقد من المستقد من المستقد من مستقد من المستقد من مستقد من المستقد من مستقد من من مستقد من مس<br>مستقد من من مستقد من من مستقد من مستقد من مستقد من مستقد من من مستقد من مستقد من مستقد من مستقد من مستقد من مستقد من مستقد من مستقد من مستقد من مستقد من مستقد من مستقد من مستقد من مستقد من مستقد من مستقد من مستقد من مستقد من مستقد من مستقد من مستقد من مستقد من مستقد من مستقد من مستقد من مستقد من م<br>مستقد من مستقد من مستقد من مستقد من مستقد من مستقد من مستقد من مستقد من مستقد من مستقد من مستقد من مستقد من مستق | alarian                                                              |                           |
|      |                                                                                                    |                                                                      |                           |
|      |                                                                                                    |                                                                      |                           |

۵. برای ارسال درخواست به نفر دیگـر کافی است. آدرس رایانامه دانشجو را از قسمت گیـرنده درخواست پـاک کنید و آدرس شخص مورد نظرتان را بنویسید. سپس روی دکمه ارسال کلیک نمایید.

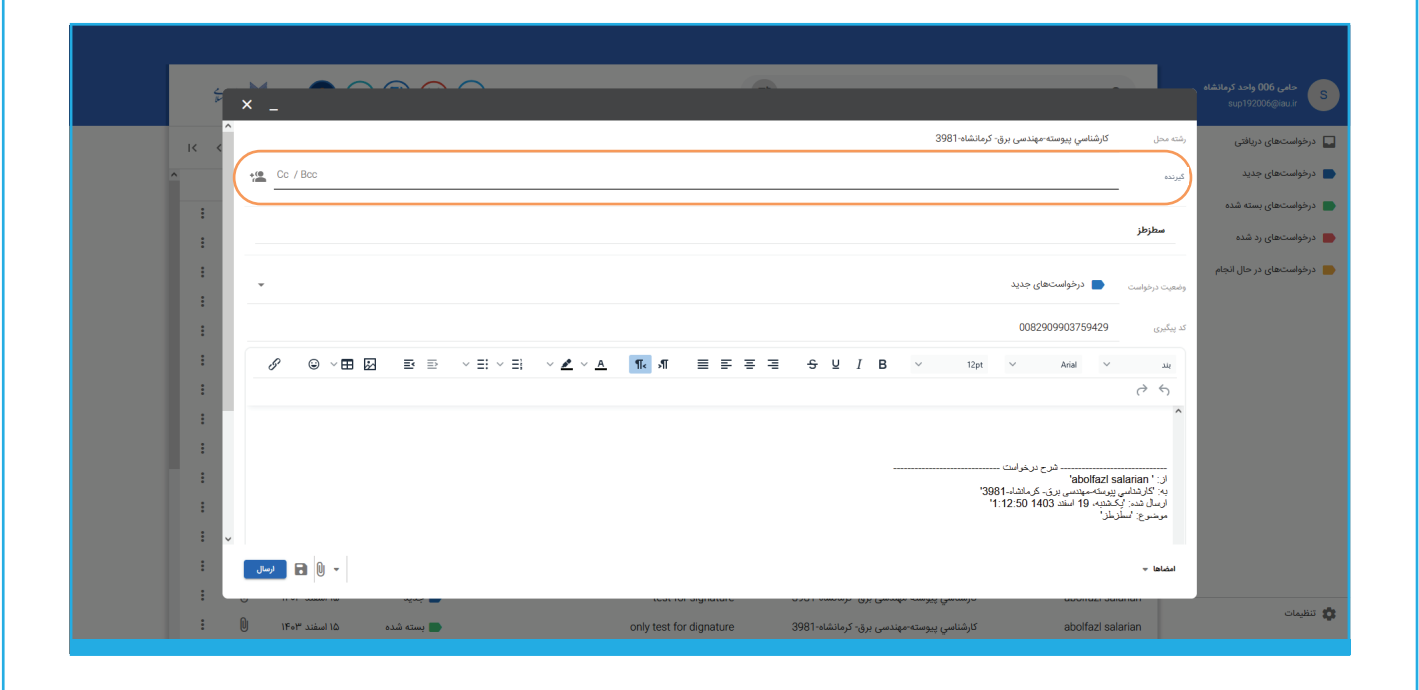

۶. توجه داشته باشید قبل از هر اقدامی در رابطه با درخواست دانشجو، می بایست وضعیت درخواست را تغییر دهید. (از قسمت وضعیت درخواست می توانید این عمل را انجام دهید.)

| IC C / Boc ∞ ∩ nn829n999n3eiliau ir | 398'                                                                                              | کارشناسي پيوسته-مهندسی برق- کرمانشاه-1                                                          | رشته محل<br>به                                 |
|-------------------------------------|---------------------------------------------------------------------------------------------------|-------------------------------------------------------------------------------------------------|------------------------------------------------|
|                                     |                                                                                                   |                                                                                                 | ده                                             |
|                                     |                                                                                                   |                                                                                                 | سطزطز                                          |
|                                     |                                                                                                   | بت 📕 درخواست.های جدید                                                                           | <b>نجام</b><br>وضعیت درخواس                    |
| · ·                                 |                                                                                                   | 📄 درخواستهای جدید                                                                               | کد پیگیری                                      |
| 1                                   |                                                                                                   | 📄 درخواستهای بسته شده                                                                           | يند                                            |
|                                     |                                                                                                   | درخواستهای رد شده 🛑                                                                             | 0 S                                            |
|                                     |                                                                                                   | 🛑 درخواستهای در حال انجام                                                                       |                                                |
|                                     |                                                                                                   | قلاح برخوانیک<br>اللی پریت مجنسی بری. کرانتاد-398'<br>بز کرکنید. 19 استد 1403 12:50'<br>اسلزطر' | از: ' ian'<br>یه: 'کارند<br>ارسال قد<br>موضوع: |
| • 🕕 🖬 درسال                         |                                                                                                   |                                                                                                 | امضاها 🔻                                       |
| ی بینه شده ۱۴۰۰ اسفند ۱۴۰۰ 📄        | سې پېرسته مېدىنى برق. كرمانشاه-3981 مىي پېرسته مېندىنى برق. كرمانشاه-3981 only test for dignature | abolfazi salaria                                                                                | n                                              |
|                                     |                                                                                                   |                                                                                                 |                                                |
|                                     |                                                                                                   |                                                                                                 |                                                |
|                                     |                                                                                                   |                                                                                                 |                                                |

۷. در صورتی که میخواهید وضعیت گردش یک درخواست را مشاهده نمایید از بخش نمایش داده شده، " گردش کار" را انتخاب کرده و وارد صفحه نمایش داده شده شوید.

| می <b>006 واحد کرمانشاہ</b><br>sup192006@lau | م جستجو Q           | 華                                         |                              |                |                    | من المكان المالية المناطقة المحالمة المناطقة المحالمة المحالمة المحالمة المحالمة المحالمة المحالمة المحالمة ال |
|----------------------------------------------|---------------------|-------------------------------------------|------------------------------|----------------|--------------------|----------------------------------------------------------------------------------------------------|
| ،تھای دریافتی                                | C                   |                                           |                              |                | 10-1               | <b>k k</b> > >                                                                                                 |
| متهای جدید                                   | فرستنده             | رشته محل                                  | موضوع                        | وضعيت درخواست  | تاريخ              |                                                                                                    |
| متهای بسته شده                               | abolfazl salarian • | كارشناسي پيوسته-مهندسی برق- كرمانشاه-3981 | تست شرح درخواست              | 🛑 در حال انجام | ۱۴:۰۶ ب.ظ          | : 0                                                                                                    |
| متهای رد شده                                 | abolfazl salarian   | كارشناسي پيوسته-مهندسی برق- كرمانشاه-3981 | سطزطز                        | 🛑 جدید         | ۱۳:۱۲ ب.ظ          | : 0                                                                                                    |
| متهای در حال انجام                           | abolfazl salarian • | كارشناسي پيوسته-مهندسی برق- كرمانشاه-3981 | درخواست سر ترم آخر زدن 11:50 | 🛑 در حال انجام | ۱۱:۵۲ ق.ظ          | ÷ 0                                                                                                    |
|                                              | abolfazl salarian   | كارشناسي پيوسته-مهندسی برق- كرمانشاه-3981 | this is test for display     | 🛑 بسته شده     | ٥٥:٥٥ ق.ظ          | : )0                                                                                                    |
|                                              | abolfazl salarian   | كارشناسي پيوسته-مهندسی برق- كرمانشاه-3981 | تست 9:28                     | 🛑 در حال انجام | 🛛 کد پیگیری 529371 | 0082909903                                                                                                    |
|                                              | abolfazl salarian   | كارشناسي پيوسته-مهندسی برق- كرمانشاه-3981 | this is test in 9:40         | 🛑 بسته شده     | گردش کار           |                                                                                                    |
|                                              | abolfazl salarian   | كارشناسي پيوسته-مهندسی برق- كرمانشاه-3981 | تست خطا                      | 🛑 جدید         | ۱۳۰۲ اسعند ۱۳۰۲    | • •                                                                                                    |
|                                              | abolfazl salarian   | كارشناسي پيوسته-مهندسی برق- كرمانشاه-3981 | تست 4:41                     | 🛑 در حال انجام | ۱۸ اسفند ۱۴۰۳      | : 0                                                                                                    |
|                                              | abolfazl salarian   | كارشناسي پيوسته-مهندسی برق- كرمانشاه-3981 | تست دو بار ارسال             | 🛑 در حال انجام | ۱۸ اسفند ۱۴۰۳      | : 0                                                                                                    |
|                                              | abolfazl salarian   | كارشناسي پيوسته-مهندسی برق- كرمانشاه-3981 | تست پاسخ دانشجو              | 🛑 در حال انجام | ۱۸ اسفند ۱۴۰۳      | : 0                                                                                                    |
|                                              | abolfazl salarian   | كارشناسي پيوسته-مهندسی برق- كرمانشاه-3981 | this is test for signature   | 🛑 بسته شده     | ۱۸ اسفند ۱۴۰۳      | : 0                                                                                                    |
|                                              | abolfazl salarian   | كارشناسي پيوسته-مهندسی برق- كرمانشاه-3981 | تست تست 11:50                | 🛑 بسته شده     | ۱۸ اسفند ۳۰۱۴      | : 0                                                                                                    |
|                                              | abolfazl salarian   | كارشناسي پيوسته-مهندسی برق- كرمانشاه-3981 | تست 9:13                     | 🛑 بسته شده     | ۱۸ اسفند ۱۴۰۳      | : 0                                                                                                    |
|                                              | abolfazl salarian   | كارشناسي پيوسته-مهندسی برق- كرمانشاه-3981 | test for signature           | جدید 🛑         | ۱۵ اسفند ۱۴۰۳      | : 0                                                                                                    |
|                                              | abolfazl salarian   | كارشناسي پيوسته-مهندسی برق- كرمانشاه-3981 | only test for dignature      | 🛑 بسته شده     | ۱۵ اسفند ۱۴۰۳      | : 0                                                                                                    |

۸. هدف از ورود به بخش گردش کار، پیگیری درخواست دانشجو در زنجیره انجام آن است. بدین معنی که شما میتوانید از آنکه درخواست دانشجو در چه تاریخی در کارتابل چه فردی بوده است مطلع شوید؛ دقت فرمایید که پیامهای ارسالی و دریافتی شما ممکن است از مبدا آدرس ایمیلی به غیر از آدرس ایمیل حامی شده باشد.
(آدرس ایمیل رشته محل). لذا این امکان برای شما فراهه شده است که در این صفحه به صورت مستقیم به ایمیل رشته محل در جهت دیدن پیام مورد نظر دسترسی پیدا کنید.

| : 0 | کویل<br>۱۵۵:۱۶<br>۱۴-۱۳ برغ | ل مواست<br>ل الجام<br>ل الجام | بدة ۱۵:۳ لمان المد ناپيوسته-زبان هناسی - روان هناختۍ تهران مرکزي-4031<br>sf-101:20212:5-4031@iau.ir<br>الماني المده محتوای ايمان<br>الماني المده محتوای ايمان<br>المده محتوای ايمان | فرستده<br>abolfazi salarian<br>abolfazi salarian | های جدید<br>های رسته شده<br>های رد شده<br>های در حال انجام |
|-----|-----------------------------|-------------------------------|----------------------------------------------------------------------------------------------------|--------------------------------------------------|------------------------------------------------------------|
|     |                             | L                             |                                                                                                    |                                                  |                                                            |

۹. در صورتی که شما درخواست دانشجو را به یک فرد دیگر هدایت کنید و پس از گردش درخواست، پاسخ آن در نهایت به شما به عنوان حامی ارسال گردد. درخواست مرتبط با ایمیل دریافتی (در بخش سرویس درخواست) به صورت پررنگ و متمایز نمایش داده می شود و شما می توانید با مراجعه به بخش گردش کار و باز کردن زنجیره به صورت پررنگ و متمایز نمایش داده می شود و شما می توانید با مراجعه به بخش گردش کار و باز کردن زنجیره مربوطه بخش " مشاهده محتوای ایمیل " را در آخرین زنجیره بازگشته به حامی مشاهده نمایید.

| حامی 006 واحد کرمانشاه<br>sup192006@iau.ir | Q جستجو             | 華                                         |                              |                |               |         |
|--------------------------------------------|---------------------|-------------------------------------------|------------------------------|----------------|---------------|---------|
| درخواستهای دریافتی                         | C                   |                                           |                              |                | >  YQ - 1     | K K > 2 |
| درخواستهای جدید                            | فرستنده             | رشته محل                                  | موضوع                        | وضعيت درخواست  | تاريخ         |         |
| درخواستهای بسته شده                        | abolfazl salarian • | كارشناسي پيوسته-مهندسی برق- كرمانشاه-3981 | تست شرح درخواست              | 🛑 در حال انجام | ۱۴:۰۶ ب.ظ     | : 0     |
| درخواستهای رد شده 📒                        | abolfazl salarian   | كارشناسي پيوسته-مهندسی برق- كرمانشاه-3981 | سطزطز                        | جدید           | ۱۳:۱۲ ب,ظ     | : 0     |
| درخواستهای در حال انجام 📒                  | abolfazl salarian • | كارشناسي پيوسته-مهندسی برق- كرمانشاه-3981 | درخواست سر ترم آخر زدن 11:50 | 🛑 در حال انجام | ۱۱:۵۲ ق.ظ     | : 0     |
| 1                                          | abolfazl salarian   | كارشناسي پيوسته-مهندسی برق- كرمانشاه-3981 | this is test for display     | 🛑 بسته شده     | ه۵:۵۰ ق.ظ     | : 0     |
|                                            | abolfazl salarian   | كارشناسي پيوسته-مهندسی برق- كرمانشاه-3981 | تست 9:28                     | 🛑 در حال انجام | ۷۵:۹° ق.ظ     | : 0     |
|                                            | abolfazl salarian   | كارشناسي پيوسته-مهندسی برق- كرمانشاه-3981 | this is test in 9:40         | 🛑 بسته شده     | ۹:۴۷ ق.ظ      | : 0     |
|                                            | abolfazl salarian   | كارشناسي پيوسته-مهندسی برق- كرمانشاه-3981 | تست خطا                      | 📕 جدید         | ۱۸ اسفند ۱۴۰۳ | : 0     |
|                                            | abolfazl salarian   | كارشناسي پيوسته-مهندسی برق- كرمانشاه-3981 | تست 4:41                     | 🛑 در حال انجام | ۱۸ اصفند ۱۴۰۳ | : 🛈     |
|                                            | abolfazl salarian   | كارشناسي پيوسته-مهندسی برق- كرمانشاه-3981 | تست دو بار ارسال             | 🛑 در حال انجام | ۱۸ اسفند ۱۴۰۳ | : 0     |
|                                            | abolfazl salarian   | كارشناسي پيوسته-مهندسی برق- كرمانشاه-3981 | تست پاسخ دانشجو              | 🛑 در حال انجام | ۱۸ اسفند ۱۴۰۳ | : 0     |
|                                            | abolfazl salarian   | كارشناسي پيوسته-مهندسی برق- كرمانشاه-3981 | this is test for signature   | 🛑 بسته شده     | ۱۸ اسفند ۱۴۰۳ | : 0     |
|                                            | abolfazl salarian   | كارشناسي پيوسته-مهندسی برق- كرمانشاه-3981 | تست تست 11:50                | 🛑 بسته شده     | ۱۸ اسفند ۱۴۰۳ | : 0     |
|                                            | abolfazl salarian   | كارشناسي پيوسته-مهندسی برق- كرمانشاه-3981 | تست 9:13                     | 🛑 بسته شده     | ۱۸ اسفند ۱۴۰۳ | : 0     |
| الم تظمات                                  | abolfazl salarian   | كارشناسي پيوسته-مهندسی برق- كرمانشاه-3981 | test for signature           | جدید 🛑         | ۱۵ اسفند ۱۴۰۳ | : 0     |
|                                            | abolfazl salarian   | كارشناسي پيوسته-مهندسی برق- كرمانشاه-3981 | only test for dignature      | 🛑 بسته شده     | ۱۵ اسفند ۱۴۰۳ | : 0     |

۱۰ . همچنین شما می توانید از آیکون سه نقطه "کد پیگیری" را در جهت شناسـایی یک درخواست به صورت یکجا انتخاب و در بخش های مختلف سامانه مانند جستجو استفاده نمایید.

|                                             |                              | 荘                                         | Q جستجو             | شاه |
|---------------------------------------------|------------------------------|-------------------------------------------|---------------------|-----|
| I< < > >⊢ YΔ-1                              |                              |                                           | C                   |     |
| ،<br>وضعیت درخواست تاریخ                    | موضوع                        | رشته محل                                  | فرستنده             |     |
| 🛑 در حال انجام ۱۴:۰۶ ب.ظ 🕕                  | تست شرح درخواست              | كارشناسي پيوسته-مهندسی برق- كرمانشاه-3981 | abolfazl salarian • |     |
| 📥 جدید ۱۳:۱۲ ب,ظ 🕕                          | سطزطز                        | كارشناسي پيوسته-مهندسی برق- كرمانشاه-3981 | abolfazl salarian   |     |
| 🛑 در حال انجام 🛛 ۱۱:۵۲ ق.ظ                  | درخواست سر ترم آخر زدن 11:50 | كارشناسي پيوسته-مهندسی برق- كرمانشاه-3981 | abolfazl salarian • | ŕ   |
| 🖿 بسته شده ۱۰:۵۰ ق.ظ 🔘                      | this is test for display     | كارشناسي پيوسته-مهندسی برق- كرمانشاه-3981 | abolfazl salarian   |     |
| در حال انجام 🔲 کد پیگیری 0082909903529371 🛑 | تست 9:28                     | كارشناسي پيوسته-مهندسی برق- كرمانشاه-3981 | abolfazl salarian   |     |
| 🛑 بسته شده گردش کار                         | this is test in 9:40         | كارشناسي پيوسته-مهندسی برق- كرمانشاه-3981 | abolfazl salarian   |     |
| جدید ۱۲۰۲ 🕑 🗧                               | تست خطا                      | كارشناسي پيوسته-مهندسی برق- كرمانشاه-3981 | abolfazl salarian   |     |
| 🛑 در حال انجام ۱۸ اسفند ۱۴۰۳ 🔘              | تست 4:41                     | كارشناسي پيوسته-مهندسی برق- كرمانشاه-3981 | abolfazl salarian   |     |
| 🛑 در حال انجام ۱۸ اسفند ۱۴۰۳ 🔍              | تست دو بار ارسال             | كارشناسي پيوسته-مهندسی برق- كرمانشاه-3981 | abolfazl salarian   |     |
| 🛑 در حال انجام ۱۸ اسفند ۱۴۰۳ 🕕              | تست پاسخ دانشجو              | كارشناسي پيوسته-مهندسی برق- كرمانشاه-3981 | abolfazl salarian   |     |
| 🖿 بسته شده ۱۸ اسفند ۱۴۰۳ 🕕                  | this is test for signature   | كارشناسي پيوسته-مهندسی برق- كرمانشاه-3981 | abolfazl salarian   |     |
| 🖿 بسته شده ۱۸ اسفند ۱۴۰۳ 🕕                  | تست تست 11:50                | كارشناسي پيوسته-مهندسی برق- كرمانشاه-3981 | abolfazl salarian   |     |
| 🖿 بسته شده ۱۸ اسفند ۱۴۰۳ 🕕                  | تست 9:13                     | كارشناسي پيوسته-مهندسی برق- كرمانشاه-3981 | abolfazl salarian   |     |
| 🕳 جدید ۱۵ اسفند ۱۴۰۳ 🔘                      | test for signature           | كارشناسي پيوسته-مهندسی برق- كرمانشاه-3981 | abolfazl salarian   |     |

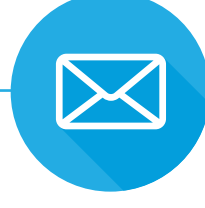

۱۱. در صورتی که شما نیاز به جستجو در ما بین درخواست های دانشجویان دارید. می توانید با کلیک روی گزینه نمایش داده شده و کامل کردن المان های جستجو مورد نیاز نسبت به جستجو اقدام فرمایید.

| حامی 006 واحد کرمانشاه<br>sup192006@iau.ir | Q جستجو             |                                           | 35                         | <ul> <li>Image: Image: Ima</li></ul> | 2             |    | 4<br>B |
|--------------------------------------------|---------------------|-------------------------------------------|----------------------------|----------------------------------------------------------------------------------------------------|---------------|----|--------|
| فواستهای دریافتی                           | C                   |                                           | نوع درخواست                |                                                                                                    | >  ۲۵-۱       |    | 1< <   |
| واستهای جدید                               | فرستنده             | رشته محل                                  | رشته محل                   | وضعيت درخواست                                                                                                    | تاريخ         |    |        |
| استهای بسته شده                            | abolfazl salarian • | كارشناسي پيوسته-مهندسی برق- كرمانشاه-3981 |                            | 🛑 در حال انجام                                                                                                    | ۱۴:۰۶ ب.ظ     | 0  | :      |
| استهای رد شده                              | abolfazl salarian   | كارشناسي پيوسته-مهندسی برق- كرمانشاه-3981 | موضوع                      | جديد                                                                                                    | ۱۳:۱۲ ب.ظ     | 0  | :      |
| استهای در حال انجام                        | abolfazl salarian • | كارشناسي پيوسته-مهندسی برق- كرمانشاه-3981 | کد پیگیری                  | 🛑 در حال انجام                                                                                                    | ۱۱:۵۲ ق.ظ     | 0  |        |
|                                            | abolfazl salarian   | كارشناسي پيوسته-مهندسی برق- كرمانشاه-3981 | ييوست                      | 🛑 بسته شده                                                                                                    | ه۵۵۰ ق.ظ      | O  |        |
|                                            | abolfazl salarian   | كارشناسي پيوسته-مهندسی برق- كرمانشاه-3981 | جستجو پاک کردن لغو         | 🛑 در حال انجام                                                                                                    | ۹:۵۷ ق.ظ      | 0  |        |
|                                            | abolfazl salarian   | كارشناسي پيوسته-مهندسی برق- كرمانشاه-3981 |                            | 🛑 بسته شده                                                                                                    | ۹:۴۷ ق.ظ      | O  |        |
|                                            | abolfazl salarian   | كارشناسي پيوسته-مهندسی برق- كرمانشاه-3981 | تست خطا                    | جديد 🛑                                                                                                    | ۱۸ اسفند ۱۴۰۳ | 0  |        |
|                                            | abolfazl salarian   | كارشناسي پيوسته-مهندسی برق- كرمانشاه-3981 | تست 4:41                   | 🛑 در حال انجام                                                                                                    | ۱۸ اسفند ۱۴۰۳ | 0  |        |
|                                            | abolfazl salarian   | كارشناسي پيوسته-مهندسی برق- كرمانشاه-3981 | تست دو بار ارسال           | 🛑 در حال انجام                                                                                                    | ۱۸ اسفند ۱۴۰۳ | 0  |        |
|                                            | abolfazl salarian   | كارشناسي پيوسته-مهندسی برق- كرمانشاه-3981 | تست پاسخ دانشجو            | 🛑 در حال انجام                                                                                                    | ۱۸ اسفند ۱۴۰۳ | 0  |        |
|                                            | abolfazl salarian   | كارشناسي پيوسته-مهندسی برق- كرمانشاه-3981 | this is test for signature | 🛑 بسته شده                                                                                                    | ۱۸ اسفند ۱۴۰۳ | 0  |        |
|                                            | abolfazl salarian   | كارشناسي پيوسته-مهندسی برق- كرمانشاه-3981 | تست تست 11:50              | 🛑 بسته شده                                                                                                    | ۱۸ اسفند ۱۴۰۳ | 0  | :      |
|                                            | abolfazl salarian   | كارشناسي پيوسته-مهندسی برق- كرمانشاه-3981 | تىست 9:13                  | 🛑 بسته شده                                                                                                    | ۱۸ اسفند ۱۴۰۳ | 0  | :      |
|                                            | abolfazl salarian   | كارشناسي پيوسته-مهندسی برق- كرمانشاه-3981 | test for signature         | جديد 📕                                                                                                    | ۱۵ اسفند ۱۴۰۳ | 0  | :      |
|                                            | abolfazl salarian   | كارشناسي پيوسته-مهندسی برق- كرمانشاه-3981 | only test for dignature    | 🛑 بسته شده                                                                                                    | ۱۵ اسفند ۱۴۰۳ | 0  | :      |
| 5                                          |                     |                                           |                            |                                                                                                    |               | 0. |        |

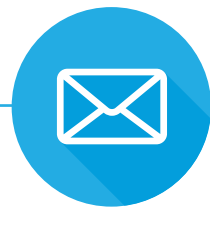

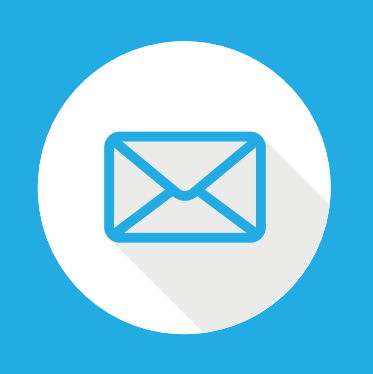